### ขั้นตอนการใช้งาน DDNS (IPServer) ของ HIKVISION

ขั้นตอนการสมัครลงทะเบียนใช้งาน DDNS ของ HIKVISION สำหรับรีโมทเรียกดูภาพผ่านอินเตอร์เน็ต สามารถทำได้ดังนี้

 ขั้นตอนแรกให้ทำการกำหนดค่าไอพีแอดเดรส (IPv4 Address), Subnet และ Gateway ของอุปกรณ์ บันทึกภาพให้อยู่วงเดียวกับไอพีแอดเดรสของ Router ตามตัวอย่างดังภาพด้านล่าง

|              |                                  | Configuration                    |
|--------------|----------------------------------|----------------------------------|
| General      | General PPPOE DDNS               | NTP Email FTP SNMP More Settings |
| Network >    | NIC Type                         | 10M/100M Self-adaptive           |
| Alarm        | Enable DHCP                      |                                  |
| 🕫 RS-232     | IPv4 Address<br>IPv4 Subnet Mask | 192.168.1.100<br>255.255.255.0   |
| Live View    | IPv4 Default Gateway             | 192.168.1.1                      |
| A Exceptions | IPv6 Address 1                   |                                  |
| J User       | IPv6 Address 2                   |                                  |
|              | IPv6 Default Gateway             |                                  |
|              | MAC Address                      | 00:40:30:7e:a6:0c                |
|              | MTU(Bytes)                       | 1500                             |
|              | Preferred DNS Server             |                                  |
|              | Alternate DNS Server             |                                  |
|              |                                  |                                  |
| ♠ Live View  |                                  | Apply Back                       |

#### ตัวอย่างการตั้งค่าบนอุปกรณ์บันทึกภาพ

| Remote setting                                               |                   |                         | ×                |
|--------------------------------------------------------------|-------------------|-------------------------|------------------|
| Device Parameters     Device Information                     | Network Settings  | _                       |                  |
| Version Information     DST Settings     Channel Parameters  | Working Model:    | Dual-NIC Settings 💌     |                  |
| Network Parameters      Network Settings      PRPOE Settings | NIC Type:         | LAN1 💌                  |                  |
| DDNS Settings                                                | NIC Type:         | 10M/100M/1000M A        |                  |
| Net Disk Settings                                            | IPV4 Address:     | 192.168.1.100           | Auto-obtain IPV4 |
| FTP Settings                                                 | IPV4 Subnet Mask: | 255.255.255.0           |                  |
| ⊕ 💼 Serial Port Settings                                     | IPV4 Gateway:     | 192.168.1.1             |                  |
| Alarm Parameters     Exception Parameters                    | IPV6 Address:     | fe80::240:48ff.feae:fcd |                  |
| Account Management                                           | IPV6 Gateway:     |                         |                  |
| Device Maintenance                                           | MAC:              | 00:40:48:ae:fc:d4       |                  |
|                                                              | MTU(Byte):        | 1500                    |                  |
|                                                              | Default Route:    | LAN1 -                  |                  |
|                                                              |                   |                         | Advance          |
| Default Reboot                                               |                   |                         | Save Cancel      |

ตัวอย่างการรีโมทการตั้งค่าผ่านซอฟต์แวร์ไคลเอ็นต์

2. ตรวจสอบ หรือ แก้ไข พอร์ตของอุปกรณ์บันทึกภาพที่ต้องการใช้งานเพื่อนำไป Forward Port ใน

Router จะอยู่ในส่วนของ Network > More Settings

พอร์ตเดิมของเครื่องคือ Server Port : 8000 (สามารถแก้ไขได้ตั้งแต่ช่วง 2000-65535)

HTTP Port : 80 (สามารถแก้ไขได้ตั้งแต่ช่วง 80-65535)

RTSP Service Port : 554 (สามารถแก้ไขได้ตั้งแต่ช่วง 1025-65535)

|              |          |              |      | Configu | ration |     |      |               |
|--------------|----------|--------------|------|---------|--------|-----|------|---------------|
| @ General    | General  | PPPOE        | DDNS | NTP     | Email  | FTP | SNMP | More Settings |
| Network >    | Alarm H  | lost IP      |      |         |        |     |      |               |
| Alarm        | Alarm H  | lost Port    |      | 0       |        |     |      |               |
| # RS-232     | Server F | Port         |      | 8000    |        |     |      |               |
| 🗢 Live View  | Multicas | ort<br>st IP |      | 80      |        |     |      |               |
| A Exceptions | RTSP S   | ervice Port  |      | 554     |        |     |      |               |
| aš User      |          |              |      |         |        |     |      |               |
| A Live View  |          |              |      |         |        |     |      | Apply Back    |

# ตัวอย่างการตั้งค่าบนอุปกรณ์บันทึกภาพ

| Remote setting              |                   |                  | -                                |           | -    | ×               |  |  |  |
|-----------------------------|-------------------|------------------|----------------------------------|-----------|------|-----------------|--|--|--|
| Device Param                | Device Parameters |                  | ngs                              |           |      |                 |  |  |  |
| Version Inf                 | ormation<br>gs    | Working          | Working Model: Dual-NIC Settings |           |      |                 |  |  |  |
| E Channel Para              |                   |                  | _                                |           |      |                 |  |  |  |
| Network Par                 | -Advanced N       | letwork Settings | ;                                |           |      |                 |  |  |  |
| - P DDNS S                  | DNS Ser           | rver Address1:   | 0.0.0.0                          |           |      |                 |  |  |  |
| WTP Set                     | DNS Se            | rver Address2:   | 0.0.0.0                          |           | A    | uto-obtain IPV4 |  |  |  |
| P E-mail S<br>P FTP Sett    |                   | Alarm host IP:   | 0.0.0.0                          |           |      |                 |  |  |  |
| <br>SNMP S<br>Serial Port S | AI                | arm host port:   | 0                                |           |      |                 |  |  |  |
| Alarm Parar                 |                   | Device Port:     | 8000                             |           |      |                 |  |  |  |
| Account Mar                 |                   | HTTP Port:       | 80                               |           |      |                 |  |  |  |
| Device Main                 |                   | Multicast:       | 0.0.0.0                          |           |      |                 |  |  |  |
|                             |                   | RTSP???:         | 554                              |           |      |                 |  |  |  |
|                             |                   |                  |                                  | OK Cancel |      |                 |  |  |  |
|                             |                   |                  |                                  |           |      | Advance         |  |  |  |
| Default                     | Reboot            |                  |                                  |           | Save | Cancel          |  |  |  |

## ตัวอย่างการรีโมทการตั้งค่าผ่านซอฟต์แวร์ไคลเอ็นต์

 ทำการเปิดใช้งาน DDNS "Enable DDNS" บนอุปกรณ์บันทึกภาพ เลือกใช้ DDNS Type เป็น IPServer จากนั้นกรอกค่าไอพีเซิร์ฟเวอร์เป็น <u>115.236.50.26</u> แล้วกดปุ่ม Apply (ตามตัวอย่างภาพด้านล่าง)

|          |       |          |                  |      | Configu  | ation   |     |      |               |      |  |
|----------|-------|----------|------------------|------|----------|---------|-----|------|---------------|------|--|
| 🕸 Gener  | al    | General  | PPPOE            | DDNS | NTP      | Email   | FTP | SNMP | More Settings |      |  |
| 😞 Netwo  | rk >  | Enable I | DDNS             |      | <b>Z</b> |         |     |      |               |      |  |
| 🔉 Alarm  |       | DDNS T   | уре              |      | IPServe  | r       |     |      |               |      |  |
| 🕫 RS-23  | 2     | Server # | Address          |      | 115 . 23 | 6.50.26 | ;   |      |               |      |  |
| 👁 Live V | iew   | User Na  | Domain Nai<br>me | me   |          |         |     |      |               |      |  |
| A Excep  | tions |          |                  |      |          |         |     |      |               |      |  |
| 🔉 User   |       |          |                  |      |          |         |     |      |               |      |  |
|          |       |          |                  |      |          |         |     |      |               |      |  |
| ▲ Live V | iew   |          |                  |      |          |         |     |      | Apply         | Back |  |

## ตัวอย่างการตั้งค่าบนอุปกรณ์บันทึกภาพ

| Remote setting                                                                                                    | X             |
|----------------------------------------------------------------------------------------------------|---------------|
| Device Parameters     Device Information     DST Settings     DST Settings     Channel Parameters     Network Parameters     Network Parameters     PPPOE Settings     DNS Settings     Net Disk Settings     Net Disk Settings     DIS Settings     DIS Setting | DDNS Settings |
| Default Reboot                                                                                                    | Save Cancel   |

ตัวอย่างการรีโมทการตั้งค่าผ่านซอฟต์แวร์ไคลเอ็นต์

หลังจากนั้นให้ทำการ Reboot อุปกรณ์บันทึกภาพใหม่ เมื่อทำการรีบูตอุปกรณ์บันทึกภาพเสร็จเรียบร้อย ให้ เข้าไป Forward port บนตัว Router

 ร์โมทเข้าไปที่ ROUTER โดยให้พิมพ์เป็นไอพี Gateway เพื่อทำการปิด Firewall (ภาพตัวอย่างจะเป็น ยี่ห้อ ZyXELและ TOT)

| ZyXEL                                                        |                                                                                                    |                | 2      |  |  |  |  |  |  |
|--------------------------------------------------------------|----------------------------------------------------------------------------------------------------|----------------|--------|--|--|--|--|--|--|
|                                                              | > Security > Firewall > General                                                                                                    |                |        |  |  |  |  |  |  |
| Status                                                       | General Rules Anti Probing Threshold                                                                                               |                |        |  |  |  |  |  |  |
| P-660HW-T1 v2<br>Network<br>- WAN<br>- LAN<br>- Wireless LAN | General<br>Cation:<br>When Bypass Triangle Route is checked, all LAN to LAN and WAN to WAN packets will bypass the Firewall check. |                |        |  |  |  |  |  |  |
| <sup>∟</sup> N <b>A</b> T                                    | Packet Direction                                                                                                    | Default Action | Log    |  |  |  |  |  |  |
| E Security                                                   | WAN to LAN                                                                                                    | Drop 👻         |        |  |  |  |  |  |  |
| Firewall                                                     | LAN to WAN                                                                                                    | Permit 👻       |        |  |  |  |  |  |  |
| Content Filter Advanced Maintenance                          |                                                                                                    | [Apply] Cancel | Expand |  |  |  |  |  |  |

ตัวอย่างภาพการปิด Firewall บน Router ZyXEL จะอยู่ในหัวข้อ Security > Firewall

|             |                                                                                                    |                    |                                              |                      |                   | ADSL Mo      | dem/Router |
|-------------|----------------------------------------------------------------------------------------------------|--------------------|----------------------------------------------|----------------------|-------------------|--------------|------------|
| Advanced    | Quick<br>Start                                                                                                    | Interface<br>Setup | Advanced<br>Setup                            | Access<br>Management | Maintenance       | Status       | Help       |
| (           | Firewall                                                                                                    | Routing            | NAT                                          | ADSL                 |                   |              |            |
| Circula II. |                                                                                                    |                    |                                              |                      |                   |              |            |
| Firewall    |                                                                                                    | Firewal            | : © [                                        | Discolution 13       | ดก Disabled เพื่อ | เปิดการทำงาง | าม         |
|             |                                                                                                    | SP                 | <ul> <li>Enabled</li> <li>Enabled</li> </ul> | Disabled             |                   |              |            |
|             | (WARNING: If You enabled SPI, all traffics initiated from WAN would be blocked, including<br>DMZ, Virtual Server, and ACL WAN side.) |                    |                                              |                      |                   |              |            |
|             |                                                                                                    |                    |                                              |                      |                   |              |            |
|             |                                                                                                    |                    | SAVE CAN                                     | ICEL                 |                   |              |            |

ตัวอย่างภาพการปิด Firewall บน Router TOT จะอยู่ในหัวข้อ Advanced Setup > Firewall

 ทำการ Forward Port ของอุปกรณ์บันทึกภาพ จำนวน 3 พอร์ต คือ Server port และ HTTP Port ของ เครื่อง DVR ที่ทำการตั้งค่าไว้ครั้งแรก ตามภาพตัวอย่างจะเป็น Router TOT

| พอร์ตเดิมของเครื่อง | Server Port    | : 8000   | (สามารถแก้ไขได้ตั้งแต่ช่วง 2000-65535)    |
|---------------------|----------------|----------|-------------------------------------------|
|                     | HTTP Port      | : 80     | (สามารถแก้ไขได้ตั้งแต่ช่วง 80-65535)      |
|                     | RTSP Service F | ort : 55 | 54 (สามารถแก้ไขได้ตั้งแต่ช่วง 1025-65535) |

| Max<br>                |                 |                                                                                               |                                                    |                |                |             | ADSL Moden       | n/Router |
|------------------------|-----------------|-----------------------------------------------------------------------------------------------|----------------------------------------------------|----------------|----------------|-------------|------------------|----------|
| Advanced               | Quick<br>Start  | Interface<br>Setup                                                                            | Advanced<br>Setup                                  | Acce<br>Manage | ss N<br>ment N | laintenance | Status           | Help     |
|                        | Firewall        | Routing                                                                                       | NAT                                                | VLAN           | ADSL           |             |                  |          |
|                        |                 |                                                                                               |                                                    |                |                |             |                  |          |
| Virtual Server         |                 |                                                                                               |                                                    |                |                |             |                  |          |
| Virtual Server Listing | Sta<br>Er<br>Lo | Rule Index<br>Application<br>Protocol<br>art Port Number<br>nd Port Number<br>ocal IP Address | : 1 ▼<br>: -<br>: ALL ▼<br>: 80<br>: 192.168.1.100 |                |                | •           |                  |          |
|                        | Rule            | Арр                                                                                           | lication                                           | Protocol       | Start Port     | End Port    | Local IP Address |          |
|                        | 1               |                                                                                               | -                                                  | ALL            | 80             | 80          | 192.168.1.100    | ]        |
|                        | 2               |                                                                                               | -                                                  | ALL            | 554            | 554         | 192.168.1.100    |          |
|                        | 3               |                                                                                               | -                                                  | ALL            | 8000           | 8000        | 192.168.1.100    |          |
|                        | 4               |                                                                                               |                                                    |                |                |             |                  | -        |
|                        | 5               | _                                                                                             |                                                    |                |                |             |                  | -        |
|                        | 0               |                                                                                               |                                                    |                |                |             |                  | 1        |

ตัวอย่างการ Forward port บน Router TOT

 ทำการเข้าไปที่เว็บ www.hik-online.com เพื่อลงทะเบียนใช้งาน ที่หัวข้อ Register new user และทำการ Login โดยใช้ User และ Password ที่ทำการลงทะเบียนไว้ ปล.เมื่อทำการลงทะเบียนแล้วสามารถนำ user ไปใช้งานได้กับอุปกรณ์บันทึกภาพ หรือกล้องไอพี ได้ทัน

|                                                                     | HIKVISION<br>DDNS Management System v1.0 |
|---------------------------------------------------------------------|------------------------------------------|
| User Name: digitalcctv<br>Password: •••••<br><u>Register new us</u> | Login Reset                              |

- เมื่อ Login เข้ามาแล้วให้ทำการเลือกที่หัวข้อ Device Management ทางด้านซ้าย กดปุ่ม Add ด้านบน เพื่อจะเพิ่มอุปกรณ์
  - ตั้งชื่ออุปกรณ์ในหัวข้อ Device Alias (ชื่อนี้จะมีผลสำหรับใช้ดูผ่านอินเตอร์เน็ต ต้องเป็นตัวอักษร
     พิมพ์เล็ก และห้ามตัวเลขขึ้นหน้า)
  - กรอก Serial Number ของอุปกรณ์บันทึกภาพ ในหัวข้อ Device Serial No. (ตัวอย่างดังภาพ)
  - กรอก HTTP Port ตามที่ได้ทำการตั้งค่า และ Forward Port ไว้

|                   | NS Management S                 | ystem v1.0                                     |                                                            | Current User | Nodity password   Logout                 |
|-------------------|---------------------------------|------------------------------------------------|------------------------------------------------------------|--------------|------------------------------------------|
| Menu              | Device Management 🛛 🛃 Add       | Modify X Delete                                |                                                            | Please       | input the searching condition <b>Q</b> × |
| Device Status     | Seria                           | Device Alias                                   | Device Serial No.                                          | Http Port    | Login User Name                          |
| Device Management | 2<br>14 4 [Page 1 of 1   P Pi ] | 2 Add Device                                   | ×                                                          |              | No data to display                       |
|                   |                                 | Device Alas:<br>Device Seral No.<br>Http Port: | dvrhomepap<br>VI-ST0120110729AAWR404284<br>80<br>OK Cancel |              |                                          |

| Remote setting                      |                      | X                                |
|-------------------------------------|----------------------|----------------------------------|
| Device Parameters                   | Device Information   |                                  |
| Version information<br>DST Settings | Device Name:         | Embedded Net DVR                 |
| Display Settings                    | Device No.:          | 255                              |
| Video Parameters                    | Record Replace:      | Yes 💌                            |
| Motion Detection                    | Main BNC scale:      | <b></b>                          |
| Wideo Lost                          | Spot BNC scale:      | <b></b>                          |
| Video Mask                          | Device Type:         | DS-72xxHV-ST                     |
| Network Parameters                  | Channel Number:      | 4                                |
| PPPOF Settings                      | HDD Number:          | 1                                |
| DDNS Settings                       | Alarm Input Number:  | 4                                |
| NIP Settings                        | Alarm Output Number: | 1                                |
| E-mail Settings                     | Device Serial No.:   | DS-7204HVI-ST0120110729AAWR40428 |
| Alarm Parameters                    | ทำการ copy ค่าใ      | นช่อง Device Serial No. ทั้งหมด  |
| Exception Parameters                |                      |                                  |
| HDD Settings                        |                      |                                  |
|                                     |                      |                                  |
|                                     |                      |                                  |
| Default Reboot                      |                      | Save Cancel                      |

 เมื่อกรอกข้อมูลเสร็จเรียบร้อย ให้เข้าที่หัวข้อ Device Status เพื่อตรวจสอบการทำงานของอุปกรณ์ ถ้ามี Link และ Dynamic ขึ้นนั้นหมายถึงการตั้งค่าสมบูรณ์สามารถใช้งานได้ทันที แต่ถ้าขึ้น Offline หมายถึง ยังไม่สามารถใช้งานได้ ลองตรวจสอบค่าต่างๆ ตามข้างต้นและสัญญาณอินเตอร์เน็ตอีกครั้ง

| C DDNS            |              |                    |                                       |               | 🖄 🔻 🔊 v                      | 🕶 🖶 🔻 Page 🕶 Safe                 | ety 🔻 Tools 🔻 🔞 👻 🐃     |
|-------------------|--------------|--------------------|---------------------------------------|---------------|------------------------------|-----------------------------------|-------------------------|
|                   | IS Man       | agement System v1. |                                       | KVISION       | language: english 👻   Curren | nt User : chavanin   <u>Modif</u> | y password   Logout     |
| Menu              | Device Statu | JS BExport         |                                       |               |                              | Please input the searc            | hing condition Q ×      |
| Device Status     | Serial No.   | Device Name        | Device Link URL                       | Device Serial | Dynamic IP                   | Port No.                          | Create Time             |
| Device Management | 1            | ktd-online2        | http://www.hik-online.com/ktd-online2 | 406564242     | 58.9.193.156                 | 99                                | 2012-08-24T14:19:04     |
| -⇒Log             |              |                    |                                       |               |                              |                                   |                         |
|                   | 14 4   Pag   | ge 1 of 1 🕨 🕅      |                                       |               |                              |                                   | Displaying 1 - 12 of 12 |

- 9. การใช้งานสามารถใช้ Link ที่ขึ้นมาเข้าดูผ่านอินเตอร์เน็ตได้ทันที
  - ข้อควรระวังการทดสอบการดูผ่านอินเตอร์เน็ตนั้นไม่สามารถใช้ Link ที่ได้มาดูจากสถานที่ที่ติดตั้ง
     อุปกรณ์บันทึกภาพอยู่ได้ ต้องใช้อินเตอร์เน็ตจากภายนอกสำหรับทดสอบเท่านั้น (เว้นแต่ Router
     ของท่านมีฟังก์ชั่น Loopback)
- 10. จบขั้นตอนการตั้งค่าการใช้งาน DDNS ของ HIKVISION